#### Adobe Photoshop 2

Tatik Retno Murniasih, S.Si, M.Pd

#### Toolbox

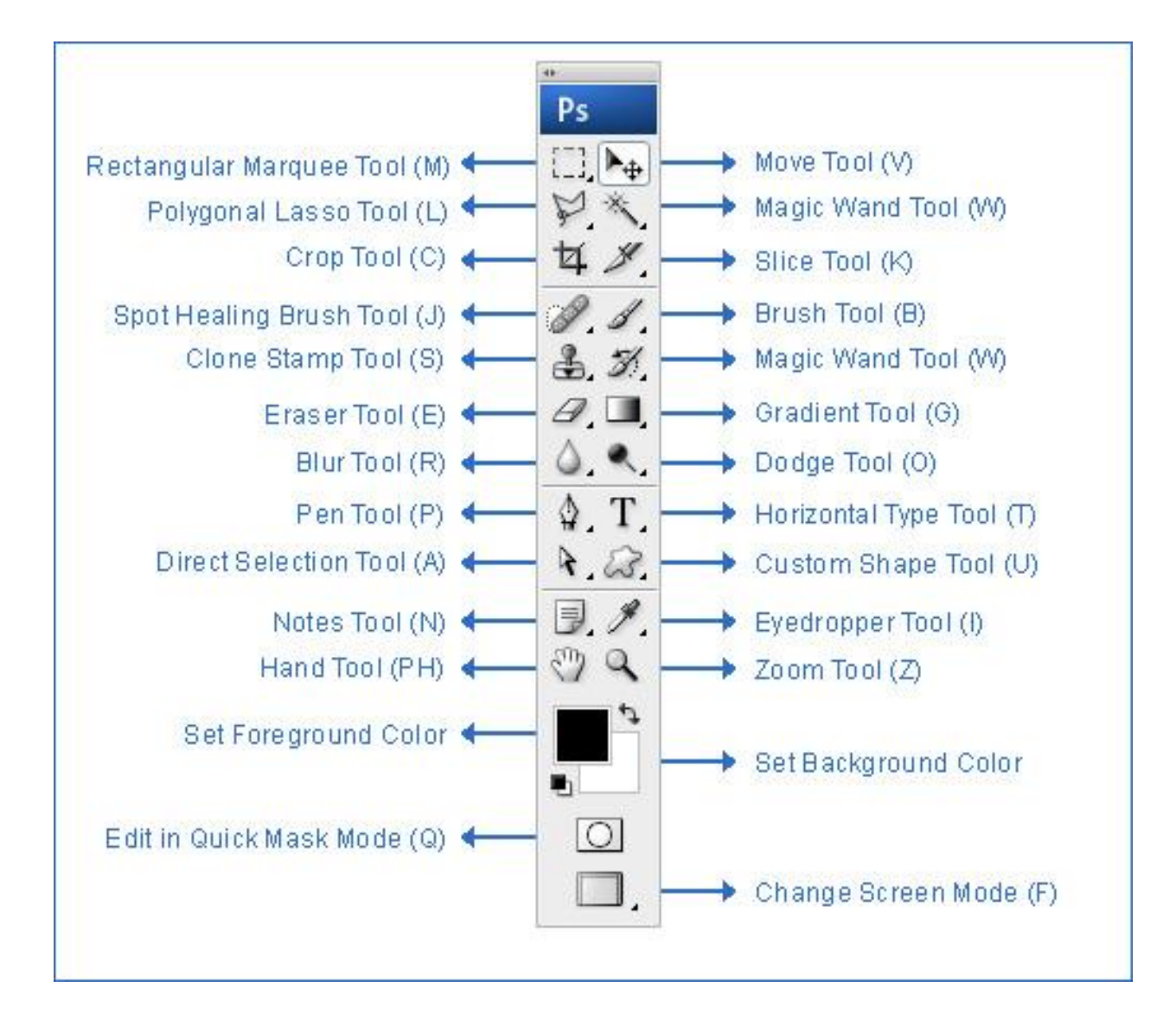

# Kegunaan Toolbox

- 1. Rectangular Marquee Tool (M), Untuk membuat seleksi berbentuk kotak persegi empat
- 2. Polygonal Lasso Tool (L), Untuk membuat seleksi lurus
- 3. Crop Tool (C), Untuk memotong gambar
- 4. Slice Tool (K), Untuk membuat pembagian gambar
- 5. Brush Tool (B), Untuk menggambar atau mewarnai dengan bentuk kuas
- 6. Spot Healing Brush Tool (J), Untuk memperbaiki kerusakan gambar.
- 7. Clone Stamp Tool (S), Untuk melakukan duplikasi/copy area tertentu pada sebuah gambar atau biasa disebut cloning.
- 8. Magic Wand Tool (W), Untuk menyeleksi gambar yang memiliki warna sama
- 9. Gradient Tool (G), Untuk menghasilkan warna gradasi
- 10. Eraser Tool (E), Untuk menghapus gambar yang tidak kita inginkan.
- 11. Blur Tool (R), Untuk mengaburkan area atau memburamkan gambar.
- 12. Dodge tool (O), Untuk membuat area menjadi lebih terang.

## Kegunaan Toolbox

- 13. Horizontal Type Tool (T), untuk membuat teks secar horisontal.
- 14. Pen Tool (P), Untuk membuat gambar (garis lurus dan lengkung) dalam bentuk path/vektor.
- 15. Direct Selection Tool (A), Untuk merapikan alur path
- 16. Eyedropper Tool (I), Untuk memilih warna dari sebuah objek.
- 17. Notes Tool (N), Untuk membuat catatan pada image seperti copyright
- 18. Hand Tool (PH), Untuk menggeser tampilan (canvas) pada layar harus lebih dari 100%
- 20. Zoom Tool (Z), Untuk memperbesar tampilan gambar
- 21. Set Background Color, Untuk merubah warna belakang
- 22. Set Forefround Color, Untuk merubah warna depan
- 23. Edit in Quick Mask Mode (Q), Untuk pengeditan menggunakan efek mask
- 24. Change Screen Mode (F), Untuk merubah tampilan layar.

## Fasilitas Pembantu CS3

- 1. Buka gambar baru
- 2. Menggunakan Penggaris > View > Rulers
- 3. Garis bantu horizontal: click dan drag penggaris atas
- 4. Garis bantu vertikal: click dan drag penggaris samping kiri
- 5. Munculkan grid: View > Show > Grid

Catatan: pada saat pencetakan garis bantu tidak akan dicetak

#### Memperbesar dan memperkecil tampilan

- 1. Buka gambar baru
- 2. Memperbesar > View > Zoom In
  Geser dengan Hand Tool
  Atau Navigator pilih: Window > Navigator
- 2. Memperkecil > View > Zoom Out
  Geser dengan Hand Tool
  Atau Navigator pilih: Window > Navigator
- 3. Mengubah Image agar sesuai ukuran jendela kerja Zoom Tool > Fit on Screen atau View > Fit on Screen

Memperbesar dan memperkecil tampilan

- Mengubah Image agar sesuai ukuran Pixel Zoom Tool > Actual Pixels atau View > Actual Pixels
- Mengubah Image agar sesuai ukuran hasil pencetakan

Zoom Tool > Print Size

## Membuat Layer Baru

- 1. Buat jendela baru: File > New
- 2. Pilih Menu Layer > New LayerAtau click kanan segitiga di pojok atas